# EDS3000PS Device Server Quick Start Guide

Thank you for choosing Lantronix. Please register the EDS3000PS in order to receive notifications for firmware and documentation updates at www.lantronix.com/product-registration.

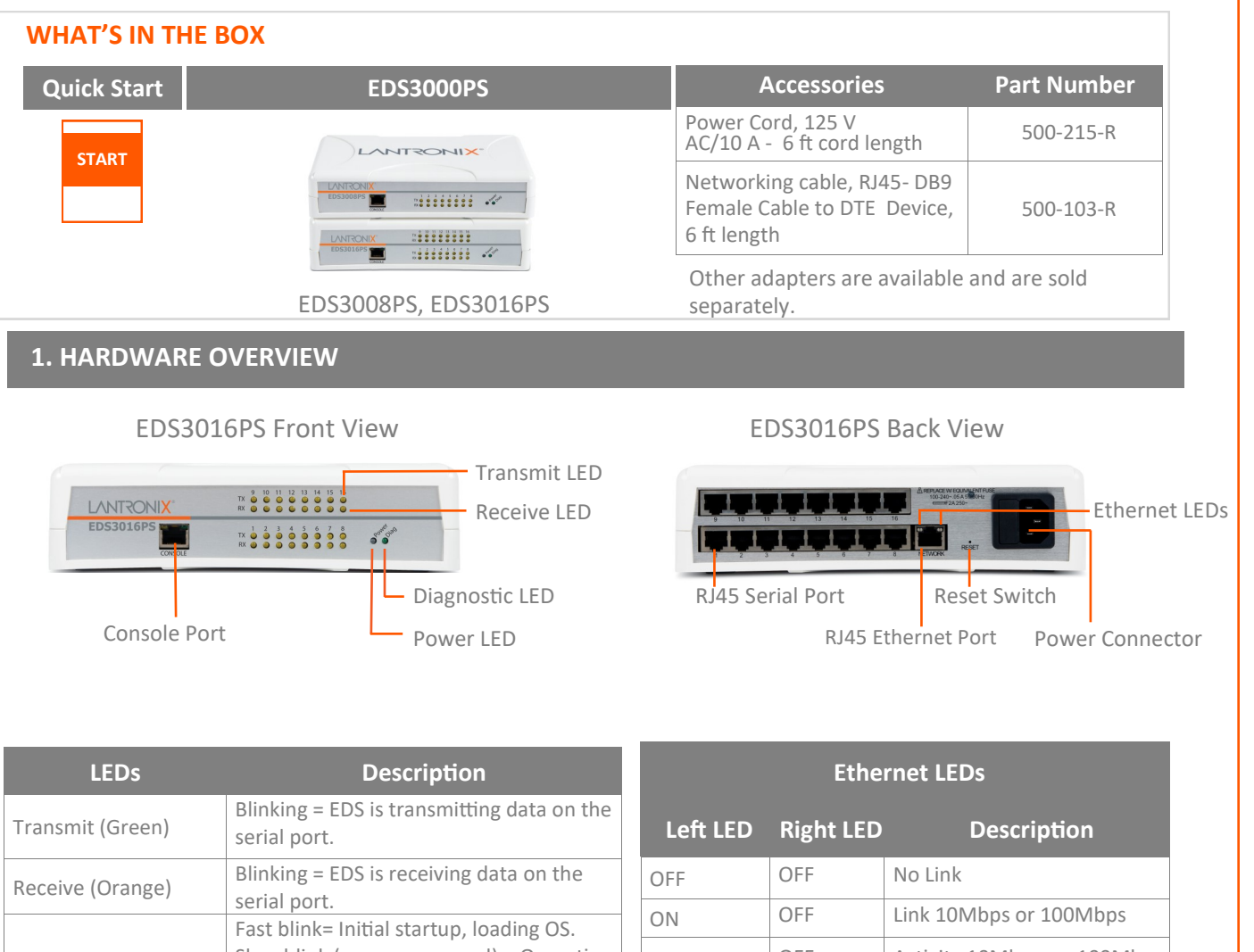

Necesive (or ange)serial port.ONOFFLink 10Mbps or 100MbpsDiagnostic (Green)Fast blink= Initial startup, loading OS.<br/>Slow blink (once per second) = Operating<br/>system startup.<br/>ON = Unit has finished booting.ONOFFLink 10Mbps or 100MbpsPower (Blue)ON = EDS is receiving power.ONONLink 1000Mbps

# 2. INSTALLATION

- 1. Power off the serial device that will be connected to the EDS3000PS.
- 2. Attach a RJ 45 serial cable between the EDS3000PS and your serial device.
- 3. Connect an CAT5E Ethernet cable between the EDS3000PS Ethernet port and your Ethernet network.
- 4. Connect the power cord and apply power.
- 5. Power up the serial device.

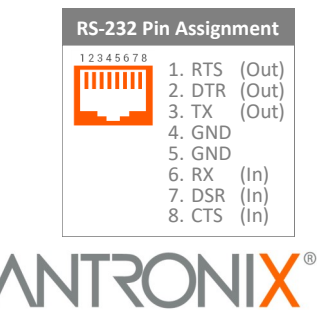

# **EDS3000PS Device Server Quick Start Guide**

# **3. DEVICE DISCOVERY**

The EDS3000PS must have a unique IP address on your network. This IP address can be assigned automatically with DHCP, or you can assign it manually. The EDS3000PS looks for a DHCP server when it first powers up to assign an IP address. You can use Lantronix Provisioning Manager to locate the automatically assigned IP address.

- 1. Download the latest version of Lantronix Provisioning Manager from <u>https://www.lantronix.com/products/</u> <u>lantronix-provisioning-manager/</u>.
- 2. Install Lantronix Provisioning Manager.

## **4. IP ADDRESS CONFIGURATION**

If the EDS3000PS was not assigned an IP address automatically through DHCP, you must assign one via CLI. If it was successfully assigned an IP address through DHCP, you can change the configuration via the Web Manager or CLI.

The device's factory default username is "admin" and factory default password is the last eight characters of the Device ID.

To configure the IP address manually, you need the following information:

| IP address:  |       |       | <br>•. |  |
|--------------|-------|-------|--------|--|
| Subnet mask: |       |       | <br>•. |  |
| Gateway:     |       |       | <br>•. |  |
| DNS:         | <br>• | <br>• | <br>•. |  |

3. Run Lantronix Provisioning Manager.

4. If this is your first time running Lantronix Provisioning Manager, proceed through the initial setup.

5. Locate your device in the device list and note the IP address.

For detailed instructions, see the Lantronix Provisioning Manager online help at

https://docs.lantronix.com/products/lpm/.

#### To configure via Web Manager:

- 1. Enter the device IP address in the address bar of a browser.
- 2. Log in to the EDS3000PS.
- Change network settings, if needed, in Network > Wired Network > Interface > Configuration, or perform other configuration.

### To configure via Command Line:

- Connect via a terminal emulator over serial or via Telnet (if the EDS3000PS already has an IP address).
- 2. Log in to the EDS3000PS.
- Change network settings, if needed, in enable
  > config > if 1, or perform other configuration.

Lantronix ConsoleFlow<sup>™</sup> — Software platform to centrally access and remotely manage your Lantronix device assets. Visit <u>https://www.lantronix.com/consoleflow</u> to request a free trial.

### **Contact Technical Support**

For technical support queries, visit <u>https://www.lantronix.com/support</u> or call (800) 422-7044 Monday – Friday from 6:00 a.m. – 5:00 p.m., Pacific Time, excluding holidays. Latest Firmware For the latest firmware downloads, visit <u>https://www.lantronix.com/support/downloads</u>.

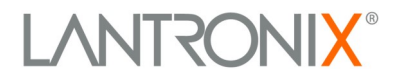

© 2021 Lantronix, Inc. Lantronix is a registered trademark of Lantronix, Inc. All other trademarks are the property of respective owners. Specifications subject to change without notice. 895-0042-00 Rev. B